## ACESSO REMOTO AO PORTAL DE PERIÓDICOS DA CAPES

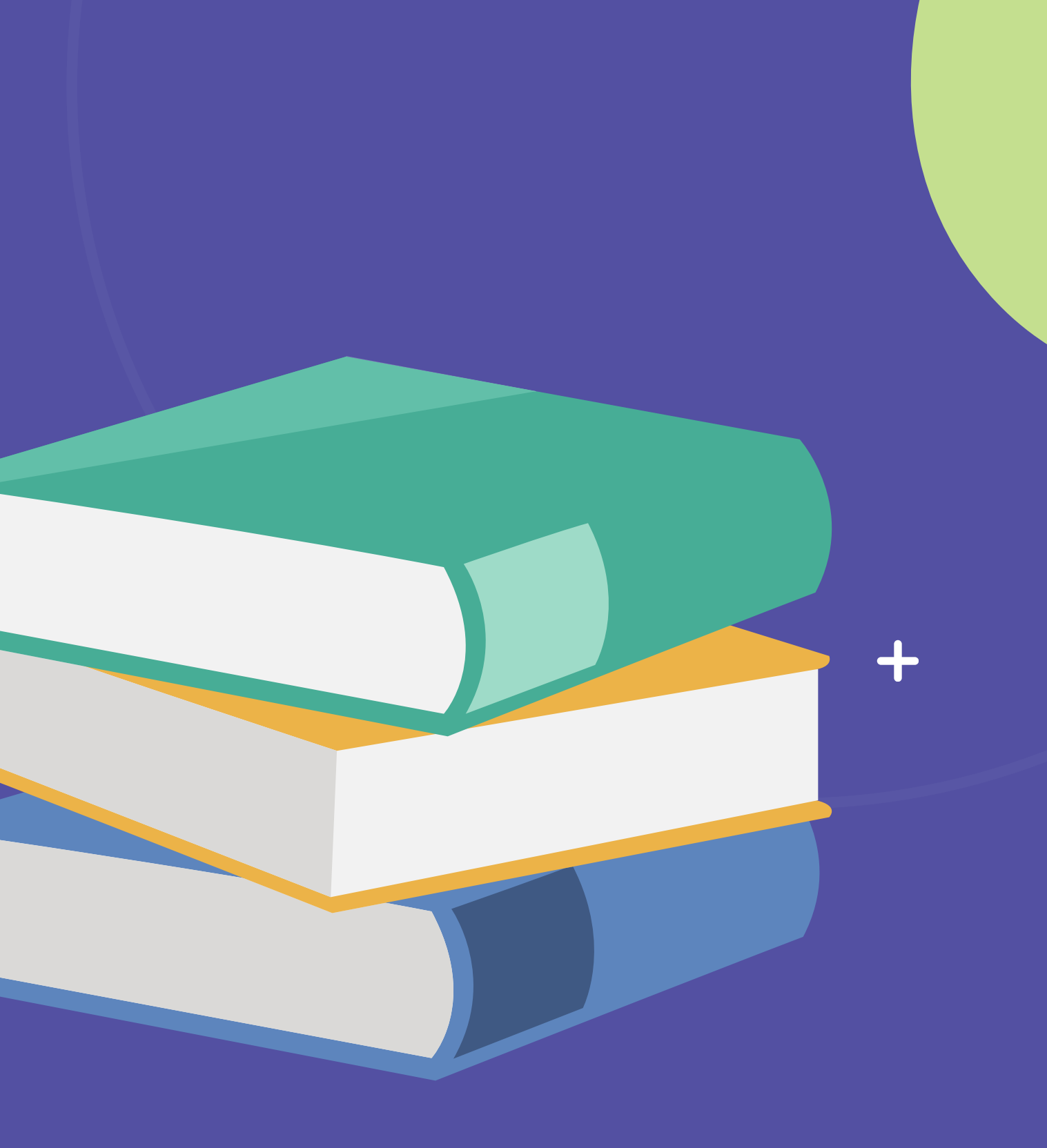

+

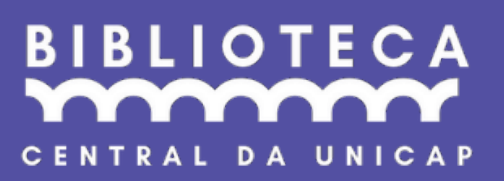

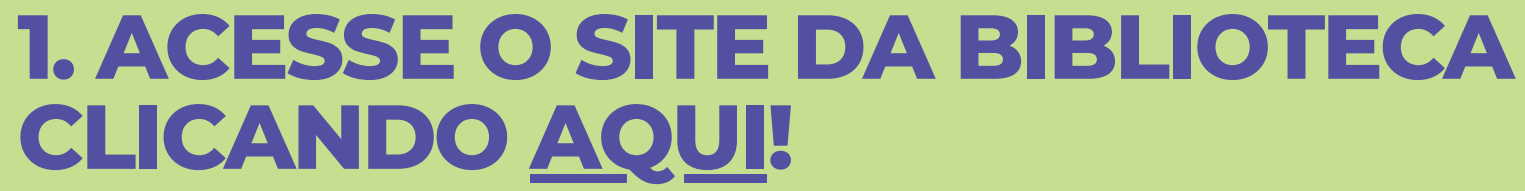

#### **2. SELECIONE EM "RECURSOS ELETRÔNICOS" A OPÇÃO "BASES DE** DADOS".

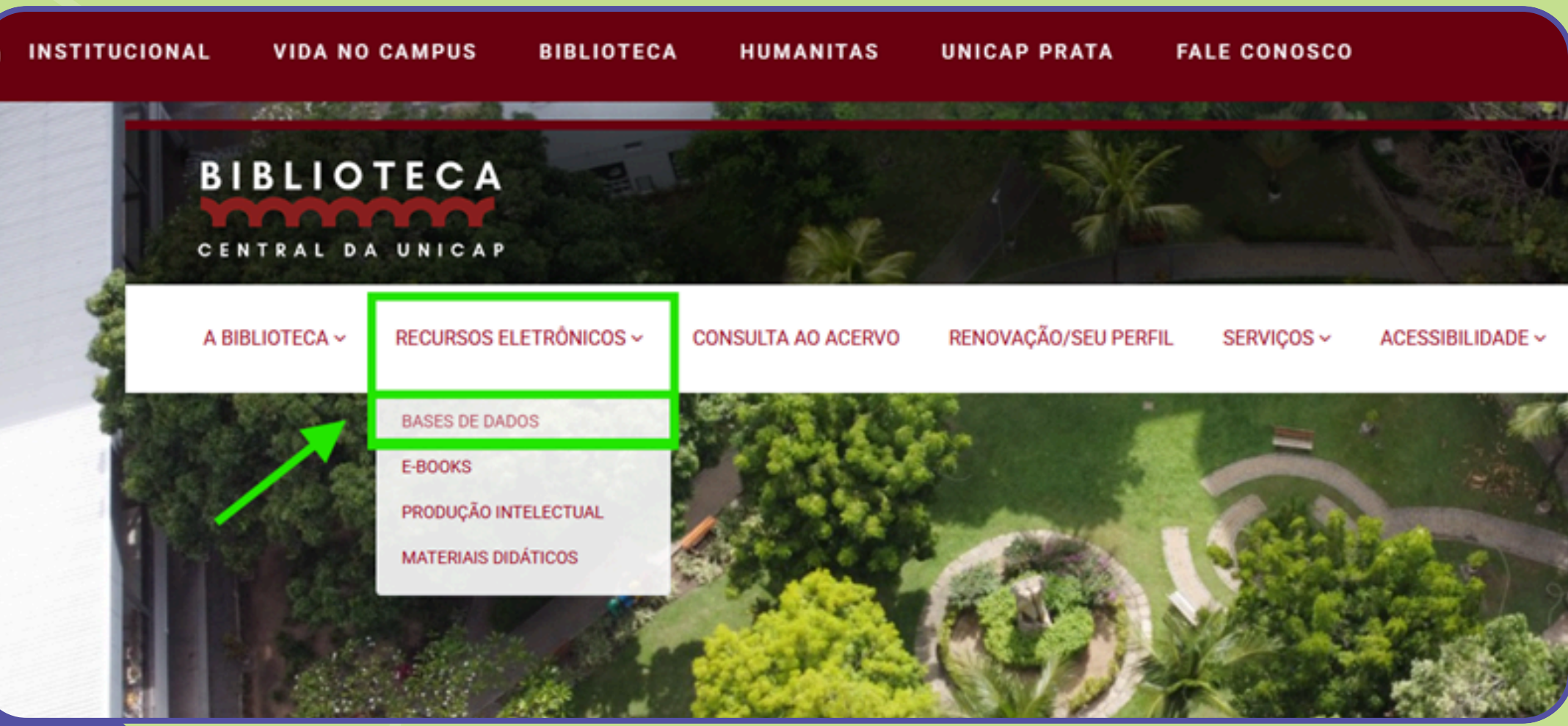

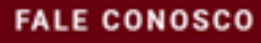

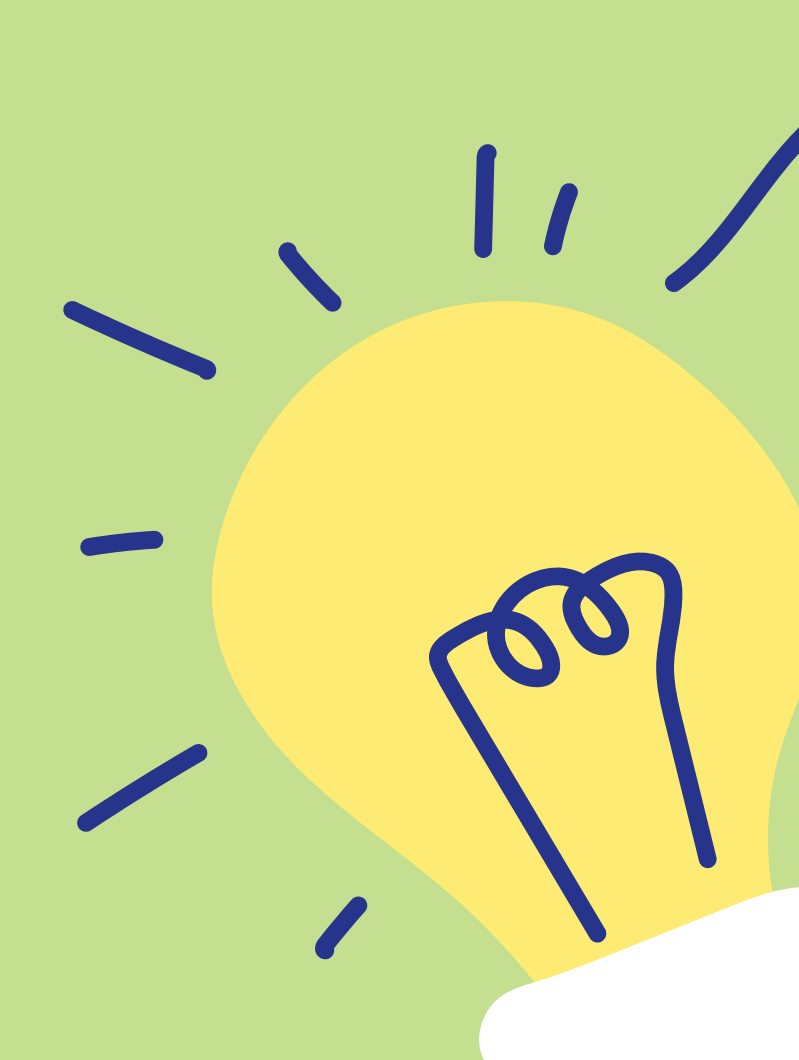

#### **3. CLIQUE NO BANNER DO PORTAL DE PERIÓDICOS DA CAPES**

### **Bases de Dados**

Bases de acesso restrito a usuários da Unicap - Texto completo

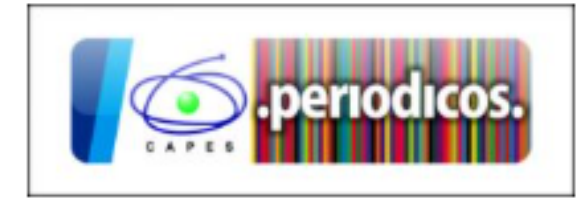

#### **4. NO SITE DA CAPES, SELECIONAR A OPÇÃO ACESSO CAFE**

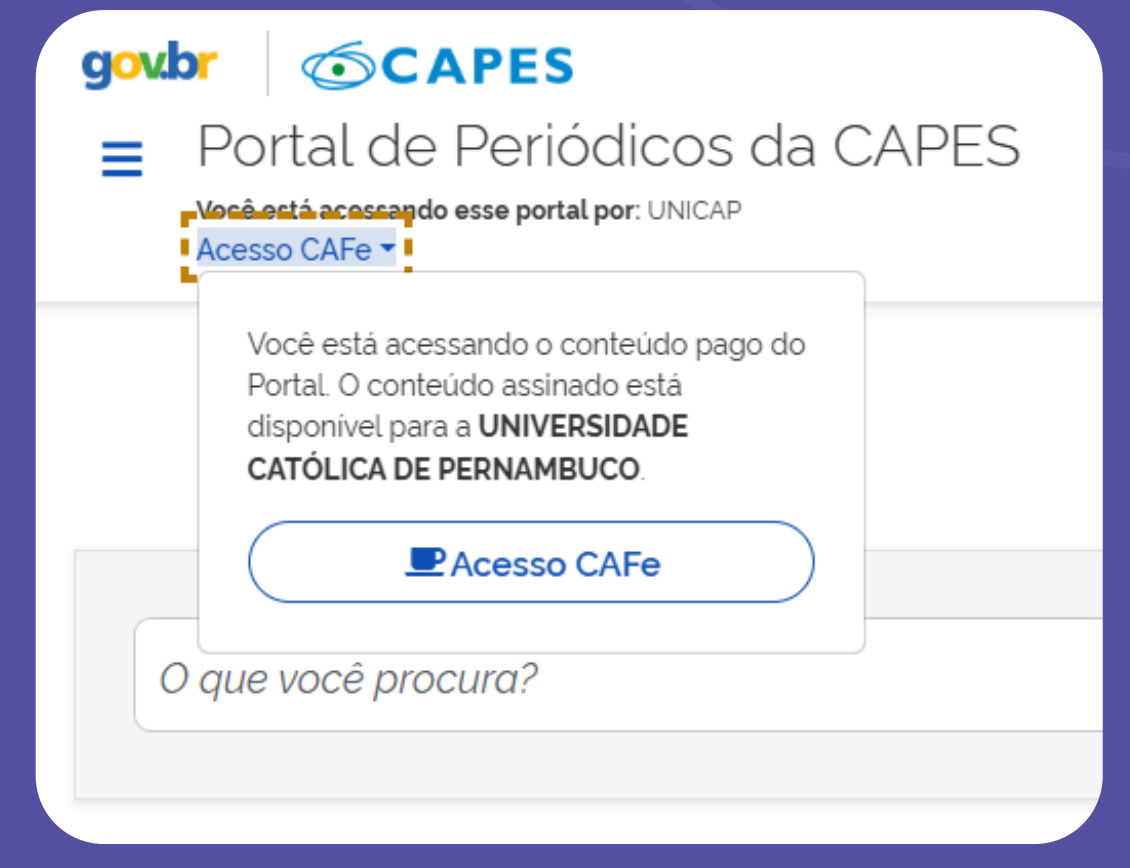

# 5. SELECIONE A INSTITUIÇÃO UNICAP E DEPOIS CLIQUE EM ENVIAR

| comunidade<br>acadêmica federada               |     |
|------------------------------------------------|-----|
| Q UNICAP - UNIVERSIDADE CATÓLICA DE PERNAMBUCO | ¥ • |
| Enviar                                         |     |

#### **6. DIGITE O MESMO LOGIN E SENHA DO PORTAL DO ALUNO.**

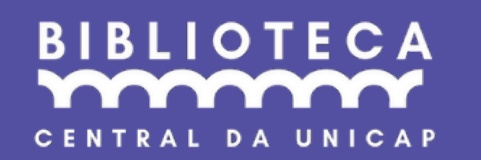

|                              | Acesso pela instituição:                                              |  |
|------------------------------|-----------------------------------------------------------------------|--|
|                              | Acesso pela instituição:<br>UNIVERSIDADE<br>CATÓLICA<br>DE PERNAMBUCO |  |
| Sua matricula ou RA          | Acesso pela instituição:<br>UNIVERSIDADE<br>CATÓLICA<br>DE PERNAMBUCO |  |
| Sua matricula ou RA<br>Senha | Acesso pela instituição:<br>UNIVERSIDADE<br>CATÓLICA<br>DE PERNAMBUCO |  |

#### **VOCÊ JÁ ESTARÁ CONECTADO, BOA PESQUISA! +**